February 2022

Independent Advisor Solutions Integration Services

# SEI Wealth Platform & Redtail CRM Integration Set-Up and Overview.

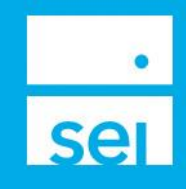

# Summary

| Туре                                                             | Description                                                                                                    |
|------------------------------------------------------------------|----------------------------------------------------------------------------------------------------|
| Set-up Procedure                                                 | Follow these one-time steps to complete the integration between Redtail and SEI                                                                                                    |
| <u>SEI Data</u>                                                  | Ability to view all SEI accounts, address, phone number and holdings in Redtail through a daily data feed                                                                                         |
| <u>Single Sign-On</u>                                            | Ability to navigate between SEI & Redtail without having to log back into either system                                                                                                    |
| <u>SEI Client</u><br>Information<br>Management                   | Ability to manage and report on SEI address, account and phone number information. Also, the ability to make address and phone number updates in Redtail and have them flow to SEI or vice versa. |
| Transaction                                                      | Ability to initiate transactions for your SEI accounts (e.g. a trade) from Redtail                                                                                                    |
| Workflows<br>(Only for clients in SEI's<br>BusinessWise Program) | Ability to manage SEI transactions in Redtail through automated workflows and updates from SEI directly to those workflows                                                                        |

# **Set-Up Procedure**

## SEI just established your integration with Redtail, now what?

After SEI and Redtail establish the connection of data, there are a few one-time set-up steps that must be completed to enable the integration features. Follow the instructions below in order to complete the integration and verify functionality.

- > Click the arrow next to your name in the right-hand corner of Redtail to expose a dropdown menu.
- > Select Manage Your Integrations from the dropdown
- Navigate to the SEI tile within the list of integration partners
- > Click on the Settings button, which looks like a cog
- > Select Link with SEI Wealth Platform

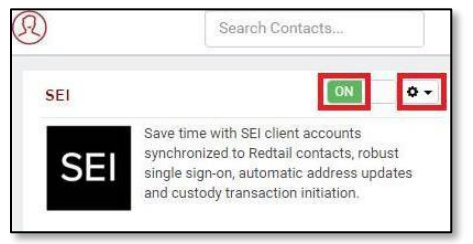

|            |   | + | \$ | Ť     | 4              | 7                 | Lisa Parker •   |
|------------|---|---|----|-------|----------------|-------------------|-----------------|
|            |   |   |    |       | Logge<br>Prefe | d in as<br>rence: | swpderno<br>s   |
| 37 updates |   | - | 1  | activ | Mana           | ige Yo            | ur Account      |
| TIMELINE   | > | ~ | WO | RIFLE | Mana           | ige Yo            | ur Integrations |
|            |   | 1 |    | _     | Maga           | an Vo             | w Subsection    |

| UPDATE INTEGRAT                                                                                   | TON SETTINGS                                                                                                    | ж                                                              |
|---------------------------------------------------------------------------------------------------|----------------------------------------------------------------------------------------------------|----------------------------------------------------------------|
| Before proceeding, yo<br>Integration. You can a<br>Download Forms > Re                            | u must have completed SEI's authorization<br>ccess this form from the Forms Library ><br>dtail Integration.                                              | n form for the Redtail<br>Data Services /                      |
| Clicking the button be<br>the SEI Wealth Platfor<br>your SEI Wealth Platfo<br>confirm the mapping | ow will close this dialog and open a new l<br>m. Once you login, your Redtail account sl<br>rm account. Please note that <b>you must re</b><br>occurred. | browser window to<br>hould be mapped to<br>open this dialog to |
|                                                                                                   | Link with SEI Wealth Platform                                                                                                    |                                                                |

- > Log into SEI Advisor Center
- > When you log in be sure to check the *Remember Me* box. This allows you to keep the integration set without always having to reenter your password.
- > Complete the multi-factor authentication process.
  - NOTE: You will have to update your password every 90 days.
- > Once logged into SEI Advisor Center, click the *Links* menu
- Select Redtail from the dropdown to confirm you're able to link to Redtail successfully
  - If the link doesn't populate automatically, wait a minute, refresh the page and the link will populate.

| 0 🔺 🌣 🗖               | • |
|-----------------------|---|
| » Core Platform       |   |
| » Business Builder    |   |
| » Cash Access Account |   |
| » Redtail             |   |
|                       |   |

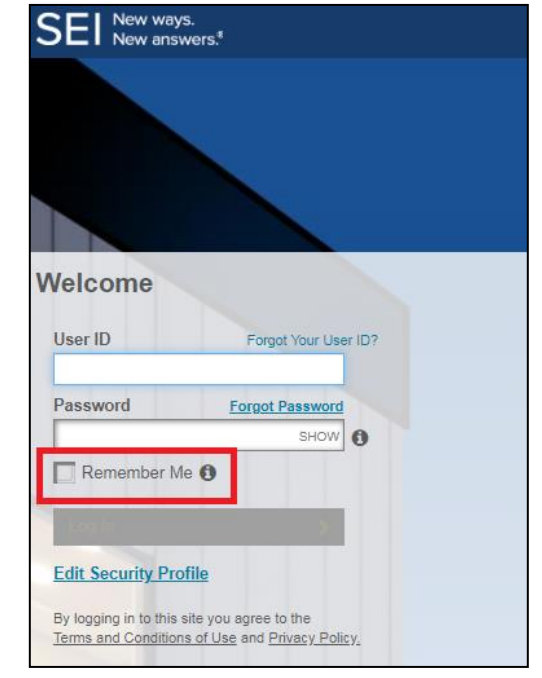

- > Once you've successfully logged back into Redtail, log out of Redtail and close your web browser.
- > Reopen your browser and log back into Redtail and from the Redtail home screen, select the integrations in the top menu bar.
- > Click Launch Wealth Platform to confirm that you're able to link back to SEI successfully

|                             |                                                                                              | visit site $\times$ |     |
|-----------------------------|----------------------------------------------------------------------------------------------|---------------------|-----|
| SEI                         | Corporate Headquarters<br>1 Freedom Valley Drive<br>Oaks, PA 19456<br>(800) 342-5734 Website |                     | •   |
| Launch Wealth Platform      |                                                                                              |                     | L   |
| Launch Products & Prog      | rams                                                                                         |                     | Ŷ   |
| Matched SEI Addresses       |                                                                                              |                     |     |
| SEI Addresses linked with e | xisting addresses in Redtail in the last 30 days.                                            |                     |     |
| Addresses Added By SEI      |                                                                                              |                     |     |
| SEI Addresses created in Re | dtail in the last 30 days.                                                                   |                     |     |
| Deleted SEI Addresses       |                                                                                              |                     |     |
| Redtail Addresses linked wi | th SEI that have been deleted in the last 30 days.                                           |                     | ATE |
|                             |                                                                                              |                     |     |

# **Integration Features**

## SEI Data

This function gives you the ability to view all SEI account, holdings, address and phone number information within Redtail through a daily interface file.

If you receive your holdings in Redtail from another provider (like Albridge) SEI has the ability to suppress holdings from being delivered to Redtail via the daily interface file.

When SEI initially delivers data to Redtail, there is the potential for an influx of SEI contact information in Redtail. In most cases, the SEI data integration will simply coexist with already created contact information; however, there are instances in which SEI addresses similar to existing addresses in Redtail will populate for a contact. SEI and Redtail have created methods to manage address and phone number information. This will be covered in a SEI Client Information Management portion.

#### **Duplicate Contact Records in Redtail**

During the SEI data syncing process with SEI, Redtail will attempt to match a SEI client to a Redtail contact by matching the client's tax Id and name. If the contact is not matched by the client's tax Id and name then a duplicate contact record will be created. Below are the steps to merge duplicate contacts.

- > From the **Contacts** page in Redtail, select the two contacts to be merged by checking the box to the left of their name.
- > Select Bulk Actions from the Contact Options dropdown menu
- > Select Combine Contacts
- > Choose the record that you want to keep.

| NAME       STATUS       CATECO       Labels         Smith, John       Client       Persons       Reports       sual         Smith, John       Not Specified       Exports       sual         Smith, John       Not Specified       Exports       sual         ULK CONTACT ACTIONS       Bulk Actions         This will affect the 2 selected cords.       Combine Contacts         OMBINI CONTACTS       Exports         elect the Primary Contact       Presse Select.         Dr. John Smith – Status: Client       Freese Select.         Presse Select.       Deuton Smith – Status: Client                                                                                                    | NAME       STATUS       CATECO       Labels         Smith, John       Client       Persona       Reports       Jual         Smith, John       Not Specified       Bulk Actions       Jual         SULK CONTACT ACTIONS       Bulk Actions       Bulk Actions         SULK CONTACT ACTIONS       Combine Contacts       Combine Contacts         Combine Contacts       Contacts       Contacts         Dr. John Smith – Status: Client       Press       Sect.         Dr. John Smith – Status: Client       Dr. John Smith – Status: Client       Dr. John Smith – Status: Client                                                                                                    |      | ARCH R                    | ESULTS                     |                   | 2 RECOR       | DS Contact 0           | ptions +   | New (       |                                                                                                    |
|----------------------------------------------------------------------------------------------------|----------------------------------------------------------------------------------------------------|------|---------------------------|----------------------------|-------------------|---------------|------------------------|------------|-------------|----------------------------------------------------------------------------------------------------|
| Mail Merges<br>Reports<br>Law Smith, John Not Specified<br>Smith, John Not Specified<br>Smith, John Not Specified<br>ULK CONTACT ACTIONS<br>This will affect the 2 selected scords.<br>Combine Contacts<br>OMBINE CONTACTS<br>elect the Primary Contact<br>Dr. John Smith – Status: Client<br>Freese Select.<br>Prevident Smith – Status: Client                                                                                                    | Mail Merges<br>Reports<br>Beports<br>Smith, John Not Specified<br>Smith, John Not Specified<br>Mail Merges<br>Reports<br>Custom Exports<br>Custom Exports<br>Bulk Actions<br>Bulk Actions<br>Bulk Actions<br>Combine Contacts<br>Combine Contacts<br>Combine Contacts<br>Select the Primary Contact<br>Dr. John Smith - Status: Client<br>Prease Select<br>Dr. John Smith - Status: Client                                                                                                    | a    |                           | NAME                       | STATUS            | CATEGO        | Labels                 |            |             |                                                                                                    |
| Smith, John Not Specified Exports<br>Custom Exports<br>Bulk Actions<br>ULK CONTACT ACTIONS<br>This will affect the 2 selected words.<br>Combine Contacts<br>Combine Contacts<br>Combine Contacts<br>Bulk Actions                                                                                                    | Smith, John Not Specified Exports Sual Custom Exports Custom Exports Sual Custom Exports Bulk Actions Bulk Actions Bulk CONTACT ACTIONS This will affect the 2 selected cords. Combine Contacts Combine Contacts Combine Contacts Dr. John Smith – Status: Client Cr. John Smith – Status: Client Cr. John Smith – Status: Client Cr. John Smith – Status: Client Cr. John Smith – Status: Client Cr. John Smith – Status: Client                                                                                                    |      | 00                        | Smith, John                | Client            | Persona       | Mail Merges<br>Reports |            | dual        |                                                                                                    |
| Custom Exports Bulk Actions ULK CONTACT ACTIONS This will affect the 2 selected coords. Combine Contacts Combine Contacts elect the Primary Contact Dr. John Smith – Status: Client Presse Select. Presse Select. Presse Select. Presse Select. Dr. John Smith – Status: Client                                                                                                    | Custom Exports Bulk Actions Bulk Actions Bul | -    | 00                        | Smith, John                | Not Specified     |               | Exports                |            | dual        |                                                                                                    |
| Bulk Actions ULK CONTACT ACTIONS This will affect the 2 selected cords. Combine Contacts COMBINE CONTACTS elect the Primary Contact Dr. John Smith – Status: Client Presse Select. Presse Select. Presse | Bulk Actions Bulk Actions Bulk  |      |                           |                            |                   | -             | Custom Expo            | rts        |             |                                                                                                    |
| ULK CONTACT ACTIONS This will affect the 2 selected accords. Combine Contacts COMBINE CONTACTS elect the Primary Contact Dr. John Smith – Status: Client Presse Select. Or. John Smith – Status: Client                                                                                                    | BULK CONTACT ACTIONS This will affect the 2 selected acords. Combine Contacts COMBINE CONTACTS Select the Primary Contact Dr. John Smith – Status: Client Dr. John Smith – Status: Client Dr.  |      |                           |                            |                   | 1             | Bulk Actions           |            |             |                                                                                                    |
| This will affect the 2 selected words. Combine Contacts COMBINE CONTACTS elect the Primary Contact Dr. John Smith – Status: Client Presse Select. Or. John Smith – Status: Client                                                                                                    | This will affect the 2 selected words<br>Combine Contacts<br>COMBINI CONTACTS<br>select the Primary Contact<br>Dr. John Smith – Status: Client<br>Dr. John Smith – Status: Client<br>Dr. John Smith – Status: Client<br>Dr. John Smith – Status: Client                                                                                                    |      | LK CON                    | TACT ACTION                | · /               | /             |                        |            |             |                                                                                                    |
| This will affect the 2 selected scords. Combine Contacts OMBINE CONTACTS elect the Primary Contact Dr. John Smith – Status: Client Presse Select. Dr. John Smith – Status: Client                                                                                                    | This will affect the 2 selected acords. Combine Contacts COMBINE CONTACTS select the Primary Contact Dr. John Smith – Status: Client Dr. John Smith – Status: Client Dr. John Smith – Status: Not Specified                                                                                                    | U    | LKCON                     | TACT ACTION:               |                   |               |                        |            |             |                                                                                                    |
| This will affect the 2 selected accords. Combine Contacts COMBINE CONTACTS elect the Primary Contact Dr. John Smith – Status: Client Please Select. Or. John Smith – Status: Client                                                                                                    | This will affect the 2 selected cords. Combine Contacts COMBINI CONTACTS select the Primary Contact Dr. John Smith – Status: Client Priese Select Dr. John Smith – Status: Client Dr. John Smith – Status: Client Dr. John Smi |      |                           |                            |                   |               |                        |            |             |                                                                                                    |
| Combine Contacts OMBINI CONTACTS elect the Primary Contact Dr. John Smith – Status: Client Presse Select. Dr. John Smith – Status: Client                                                                                                    | Combine Contacts COMBINE CONTACTS ielect the Primary Contact Dr. John Smith – Status: Client Presse Select. Dr. John Smith – Status: Client Dr. John Smith – Status: Client Dr. John Smith – S | T    | his will af               | fect the 2 selected        | cords.            |               |                        |            |             |                                                                                                    |
| Combine Contacts COMBINE CONTACTS elect the Primary Contact Dr. John Smith – Status: Client Please Select Or. John Smith – Status: Client                                                                                                    | Combine Contacts COMBINE CONTACTS Select the Primary Contact Dr. John Smith – Status: Client Dr. John Smith – Status: Client D |      |                           |                            |                   |               |                        |            |             |                                                                                                    |
| Combine Contacts OMBINE CONTACTS elect the Primary Contact Dr. John Smith – Status: Client Presse Select. Dr. John Smith – Status: Client                                                                                                    | Combine Contacts COMBINE CONTACTS Select the Primary Contact Dr. John Smith – Status: Client Priese Select. Dr. John Smith – Status: Client Dr. John Smith – Status: Client Dr. John Smith – S | _    |                           |                            |                   |               |                        |            |             |                                                                                                    |
| Combine Contacts COMBINE CONTACTS elect the Primary Contact Dr. John Smith – Status: Client Please Select Dr. John Smith – Status: Client                                                                                                    | Combine Contacts COMBINE CONTACTS Select the Primary Contact Dr. John Smith – Status: Client Dr. John Smith – Status: Client D | 1.1  |                           | and the second second      | _                 |               |                        |            |             |                                                                                                    |
| COMBINE CONTACTS<br>elect the Primary Contact<br>Dr. John Smith – Status: Client<br>Presse Select<br>Dr. John Smith – Status: Client                                                                                                    | COMBINE CONTACTS Select the Primary Contact Dr. John Smith - Status: Client Piesse Select. Dr. John Smith - Status: Client Dr. John Smith - Status: Client Dr. | C    | ombine C                  | ontacts                    |                   |               |                        |            |             |                                                                                                    |
| OMBINE CONTACTS<br>elect the Primary Contact<br>Dr. John Smith – Status: Client<br>Pieses Select                                                                                                    | COMBINE CONTACTS Select the Primary Contact Dr. John Smith – Status: Client Priese Select Dr. John Smith – Status: Client Dr. John Smith – Status: Client Dr.  | -    | -                         |                            |                   |               |                        |            |             |                                                                                                    |
| elect the Primary Contact Dr. John Smith – Status: Client Presse Select. Dr. John Smith – Status: Client                                                                                                    | Select the Primary Contact Dr. John Smith - Status: Client Piesse Select Dr. John Smith - Status: Client Dr. John Smith - Status: Client Dr. John Smith - Stat |      |                           |                            |                   |               |                        |            |             |                                                                                                    |
| elect the Primary Contact Dr. John Smith – Status: Client Please Select. Dr. John Smith – Status: Client                                                                                                    | Select the Primary Contact Dr. John Smith – Status: Client Pr. John Smith – Status: Client Dr. John Smith – Status: Client Dr. John Smith – Status: Not Specified                                                                                                    | co   | MBINI                     | CONTACTS                   |                   |               |                        |            |             |                                                                                                    |
| elect the Primary Contact Dr. John Smith – Status: Client Please Select. Dr. John Smith – Status: Client                                                                                                    | Select the Primary Contact           Dr. John Smith – Status: Client           Please Select.           Dr. John Smith – Status: Client           Dr. John Smith – Status: Not Specified                                                                                                    |      |                           |                            |                   |               |                        |            |             |                                                                                                    |
| erect the Primary Contact Dr. John Smith – Status: Client Please Select. Dr. John Smith – Status: Client                                                                                                    | Dr. John Smith – Status: Client<br>Dr. John Smith – Status: Client<br>Dr. John Smith – Status: Client<br>Dr. John Smith – Status: Not Specified                                                                                                    | Cal  | and the De                | Income Combook             |                   |               |                        |            |             |                                                                                                    |
| Dr. John Smith – Status: Client<br>Please Select<br>Dr. John Smith – Status: Client                                                                                                    | Dr. John Smith – Status: Client<br>Please Select<br>Dr. John Smith – Status: Client<br>Dr. John Smith – Status: Not Specified                                                                                                    | Sele | ect the Pr                | imary contact              |                   |               |                        |            |             |                                                                                                    |
| Please Select.<br>Dr. John Smith – Status: Client                                                                                                    | Please Select.<br>Dr. John Smith Status: Client<br>Dr. John Smith Status: Not Specified                                                                                                    | D    | r. John Sm                | ith - Status: Client       |                   |               |                        |            |             |                                                                                                    |
| Please Select.<br>Dr. John Smith - Status: Client                                                                                                    | Please Select<br>Dr. John Smith – Status: Client<br>Dr. John Smith – Status: Not Specified                                                                                                    | -    | n, grann an               | intra clause colem         |                   |               |                        |            |             |                                                                                                    |
| Ur, John Smith – Status: Client                                                                                                    | Dr. John Smith – Status Client<br>Dr. John Smith – Status: Not Specified                                                                                                    | P    | lease Sele                | ct                         |                   |               |                        |            |             |                                                                                                    |
| Do John Could Charles Mat Countries                                                                                                    | Dr. John Smith - Status, Not Specified                                                                                                    |      | r, John Sr                | inn - Status: Glient       | Mond.             |               |                        |            |             |                                                                                                    |
| ur, John Smith - Status: Not Specified                                                                                                    |                                                                                                    | 0    | r. John Sm                | inth - Status: Not Spec    | ined              |               |                        |            |             |                                                                                                    |
|                                                                                                    | Dr. John Smith Status: Not Specified                                                                                                    | P    | )r. John Sm<br>Yease Sele | ith - Status: Client<br>et |                   |               |                        |            |             |                                                                                                    |
|                                                                                                    |                                                                                                    | f th | e primary                 | contact does not ha        | ive data in vario | us fields the | combined con           | tacts data | a will merg | ge in place.                                                                                                    |
| the primary contact does not have data in various fields the combined contacts data will merge in place                                                                                                    | f the primary contact does not have data in various fields the combined contacts data will merge in place                                                                                                    |      |                           |                            |                   |               |                        |            |             |                                                                                                    |
| the primary contact does not have data in various fields the combined contacts data will merge in place                                                                                                    | f the primary contact does not have data in various fields the combined contacts data will merge in place                                                                                                    |      |                           |                            |                   |               |                        |            |             |                                                                                                    |
| the primary contact does not have data in various fields the combined contacts data will merge in place                                                                                                    | f the primary contact does not have data in various fields the combined contacts data will merge in place                                                                                                    |      |                           |                            |                   |               |                        |            |             |                                                                                                    |
| the primary contact does not have data in various fields the combined contacts data will merge in place                                                                                                    | f the primary contact does not have data in various fields the combined contacts data will merge in place                                                                                                    |      |                           |                            |                   |               |                        |            |             | and the second second se |
| the primary contact does not have data in various fields the combined contacts data will merge in place<br>Cancel                                                                                                    | f the primary contact does not have data in various fields the combined contacts data will merge in place Cancel Combine                                                                                                    |      |                           |                            |                   |               |                        |            | Cancel      | Combine                                                                                                    |

# Single Sign-On (SSO) Integration

This feature is the ability to navigate between SEI and Redtail (and vice versa) without having to log back into either system.

You can SSO from Redtail and SWP's home page. You can also Single Sign-On from a Redtail contact linked to SEI client and navigate to that client in SWP and vice versa. This is commonly referred to as contextual SSO.

To initiate SSO in Redtail to the SEI Advisor Center homepage, select the "integrations" icon at the top page. Then, select the SEI logo and select the "Launch Wealth Platform" bar. A new tab will open in your browser and bring you to SEI's homepage.

If you're first logged into SEI Advisor Center and want to SSO to Redtail's homepage, navigate to the "Links" dropdown menu in the top right corner of the page. Select the "Redtail" option. This will open a new tab in your browser bring you to Redtail's homepage.

Similarly, to SSO between a Redtail contact and a client in SEI Advisor Center, in Redtail, while on a contact record, select the "integrations" icon at the top page. On the "integrations" screen, select the SEI logo and select the "Launch Wealth Platform" bar. A new tab will open and will bring you directly to the same client in SEI Advisor Center.

Conversely, if you want to SSO from a client in SEI's Advisor Center to the corresponding contact in Redtail, navigate to the "Links" dropdown menu in the top right corner of the client page. Select the "Redtail" option. This will bring you to the Redtail contact of the corresponding SEI client.

#### **SEI Client Information Management**

#### **SEI Updated Contacts and Account Clarity**

If a Redtail contact is linked to a SEI client record, the SEI logo directly to the right of a contact name in a contact record.

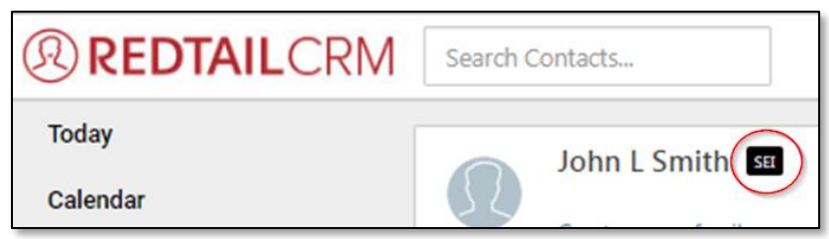

By selecting the logo, you will be brought to "Linked SEI Contact" page where you can view SEI addresses delivered via the SEI interface to Redtail, confirm two unmatched addresses, view your SEI phone numbers, email addresses as well as view SEI accounts and account balances.

NOTE: If you receive SEI account data from another source, such as Albridge, eMoney or Black Diamond you will not see data in the portion under SEI accounts.

| $\bigcirc$          | John L Smith 🔤      |                                         |            | Sa          | R |
|---------------------|---------------------|-----------------------------------------|------------|-------------|---|
|                     | Create a new family |                                         |            |             |   |
| SEI Ad              | ldresses            |                                         |            |             |   |
|                     | ТҮРЕ                | ADDRESS                                 | LINKED ON  |             |   |
| <ul><li>✓</li></ul> | Home                | 5 FREEDOM VALLEY<br>OAKS PA 19403-2115  | 03/31/2015 |             |   |
| <u>ج</u>            | SEI Address         | 123 Prince Court<br>Saint Paul MN 19999 | 08/24/2018 | New Address |   |

| SEI Phone Numbers | iEl Phone Numbers |            |  |  |  |  |  |
|-------------------|-------------------|------------|--|--|--|--|--|
| TYPE              | NUMBER            | LINKED ON  |  |  |  |  |  |
| Other             | +1-610-676-4846   | 06/05/2017 |  |  |  |  |  |
| Other             | +1-610-676-9999   | 06/05/2017 |  |  |  |  |  |
| → Home            | +1-484-676-4845   | 06/05/2017 |  |  |  |  |  |

| SEI Email Addresses |                  |            |
|---------------------|------------------|------------|
| TYPE                | ADDRESS          | LINKED ON  |
| → Home              | albusch@seic.com | 05/03/2018 |
| Other               | msmith@seic.com  | 05/03/2018 |
| Other               | RBarker@seic.com | 05/03/2018 |

| SEI Accounts |        |             |            |
|--------------|--------|-------------|------------|
| STATUS       | NUMBER | BALANCE     | LINKED ON  |
| Open         | 505050 | \$42,656.18 | 03/31/2015 |
| Open         | 606061 | \$0.00      | 04/28/2017 |

#### **Address Updates**

When an address is delivered to your Redtail database from SEI, there is the chance that the address from SEI will not automatically "link" with a previously created Redtail address if there are discrepancies in the two addresses. This could sometimes create two very similar addresses which a user would need to maintain. You have the ability to choose which address you want to keep, be it the SEI address, Redtail address or both. Below are the steps and functions to merge two addresses:

- > In a contact record in Redtail, select the SEI logo to the right of the contact's name.
- > This will bring you to the *Linked SEI Contact* page.
- > Once on the *Linked SEI Contact* page, select the dropdown menu to the left of the SEI address you want to merge and select "Merge Address".

| REDTAILCRM       | Search Contacts     |                                        |            | + ∞°        |
|------------------|---------------------|----------------------------------------|------------|-------------|
| Today            | John L Smith 🚥      |                                        |            |             |
| Calendar         | Create a new family |                                        |            |             |
| John Smith       | SEI Addresses       |                                        |            |             |
| Accounts         | TYPE                | ADDRESS                                | LINKED ON  |             |
| Activities       | Home                | 5 FREEDOM VALLEY<br>OAKS PA 19403-2115 | 03/31/2015 |             |
| Notes            | Mailing             | 123 Prince Court<br>St. Paul MN 19999  | 08/15/2018 | New Address |
| Know Your Client | View SEI History    |                                        |            |             |
| Email History    | Timeline            |                                        |            |             |

The Merge SEI Address box with both the SEI delivered and the Redtail generated address will populate. The SEI address will be at the top of the page under the heading "SEI address to be merged" and the Redtail address(es) will be at the bottom under the heading "Select the Redtail address to be merged".

| MERGE SEI ADDRESS                                                                                                    | ×                    |
|----------------------------------------------------------------------------------------------------|----------------------|
| SEI address to be merged.                                                                                               |                      |
| 123 Prince Court                                                                                                    | Saint Paul, MN 19999 |
| <ul> <li>Select the Redtail address to be merged.</li> <li>         123 Prince Court St. Paul, MN 19999     </li> </ul> |                      |
| Use Redtail address.     Notify SEI for this update?                                                                    | Use SEI address.     |
|                                                                                                    | cancel merge address |

- > Choose which address you want to keep.
  - If you choose to merge the Redtail generated address into the SEI address (overwriting the SEI address), you will have the choice to update the address at SEI. Complete this by selecting the "Use the Redtail address" radio button and selecting the Redtail address you want to overwrite the SEI address. To proceed, select the *merge address* button at the bottom left corner of the page
    - Overwriting the SEI address with the Redtail address and having the update flow to SEI will generate a letter to the client stating that their address has changed. You can choose not to update an address at SEI so that a letter to a client is not generated by unselecting the check box "Notify SEI for this update." This would be in situations when there are non-material changes made to an address; i.e., updating "St. Paul" to "Saint Paul" in the city portion of an address.
    - If you choose to update SEI a notification box will populate asking if you want to proceed.
       If you select the *merge address* button, the address will update at SEI. If you select the *cancel* button, you will be brought back the *Merge SEI Address* page.
      - NOTE: By selecting the check box "Don't ask me again." You will never be asked again for that contact if you want to proceed with updating the address at SEI

| NOTIFICATIO          | ON WARNING                                              |                                      |                          |
|----------------------|---------------------------------------------------------|--------------------------------------|--------------------------|
| Continui<br>Platform | ng with this merge will ch<br>causing a notification to | ange the addres<br>be sent to the cl | s in SEI Wealth<br>ient. |
| Are you sur          | <b>e you want to merge this</b><br>k me again.          | address?                             | merge address            |

- If you choose to merge the SEI address into the Redtail address (overwriting the Redtail address), the Redtail generated address will be removed and will not repopulate in Redtail unless a sub sequent update to the address is made. Complete this by selecting the Redtail address you want to overwrite and then select the "Use SEI address" radio button. To proceed, select the merge address button at the bottom left corner of the page.
- > You can also look at the history on an address by selecting *View SEI History* from the dropdown to the right of an address on the *Linked SEI Contact* page. This will bring you to a page that shows you the history of address updates made from Redtail to SEI.
- > By selecting the Timeline option from the dropdown, you can view any updates made to the address previously.

| SEI Addresses                     |                                         |                    |        |
|-----------------------------------|-----------------------------------------|--------------------|--------|
| ТҮРЕ                              | ADDRESS                                 | LINKED ON          |        |
| → Home                            | 5 FREEDOM VALLEY<br>OAKS PA 19403-2115  | 03/31/2015         |        |
| Saint Paul Test                   | 123 Prince Court<br>Saint Paul MN 19999 | 08/16/2018 New Add | kiress |
| Merge Address<br>View SEI History |                                         |                    |        |
| Timeline                          |                                         |                    |        |

> If a new SEI address is delivered, there will be a banner on the contact page notifying you that there is a new address.

|           | Kiki Freshbeat 💴                                                                 |
|-----------|----------------------------------------------------------------------------------|
| 25        | Create a new family                                                              |
| This cont | act has a new address that was added by SEI. Click here to dismiss this warning. |
|           |                                                                                  |

You can update addresses "linked" to SEI or add an address and have the change flow to SEI from the Contact Card.

> On the contact card, select the address you want to update by selecting the "Edit" option from the dropdown menu to the right of the address. Or, select the Add button to create a new address.

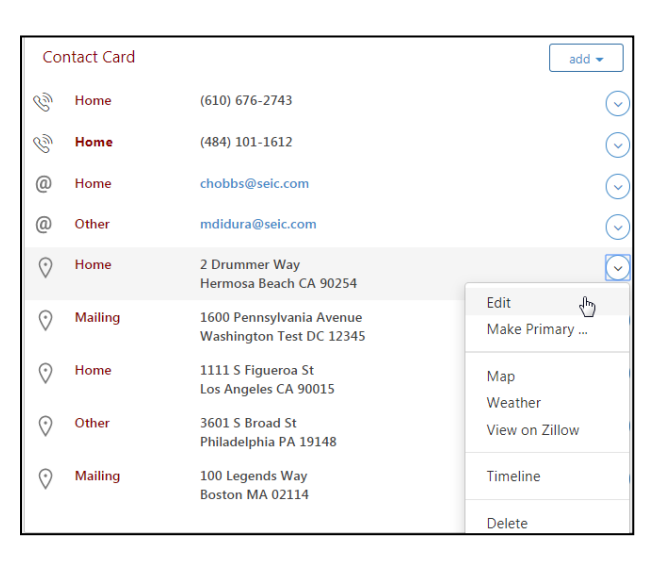

- > Make the update or add as needed
  - NOTE: A blue box with text "Updates to this address will reflect at SEI" will populate at the bottom
    of the Address box.
  - Updating an address will create a letter to the investor stating that the address has been changed.
  - Deleting the legal address or an address with a purpose in Redtail will NOT delete the address at SEI.
  - If an address is modified to make an address their primary address Redtail, it will not change their state residency.
- > When updating or adding a new address or adding you can choose to not send the address to SEI from Redtail by unselecting the "Notify SEI of this change" checkbox at the bottom left hand of the *Update Address* or *Add Address* box:

| ADD ADDRESS                                                                                                   |         |        | ×           |
|----------------------------------------------------------------------------------------------------|---------|--------|-------------|
| Address Type                                                                                                  |         |        | -           |
| Country                                                                                                    |         |        |             |
| United States                                                                                                 |         |        | •           |
| Address line 1                                                                                                |         |        |             |
| Street address, P.O. box, company name, c/o                                                                   |         |        |             |
| Address line 2                                                                                                |         |        |             |
| Apartment, suite, unit, building, floor, etc.                                                                 |         |        |             |
| Gty                                                                                                    |         |        |             |
|                                                                                                    |         |        |             |
| State/Province/Region                                                                                         | Zip     |        |             |
| Please select                                                                                                 |         |        |             |
| Justom Title                                                                                                  |         |        |             |
|                                                                                                    |         |        |             |
| .ong Description                                                                                              |         |        |             |
|                                                                                                    |         |        |             |
|                                                                                                    |         |        | //          |
| _ is Primary?<br>  is Preferred?                                                                              |         |        |             |
|                                                                                                    |         |        |             |
| This contact is linked with SEI. If you notify SEI of this change, a notification will be sent to the         | client. |        |             |
| Please note: The following fields must be complete for address to be sent to SEI. <ul> <li>Address</li> </ul> |         |        |             |
| City     State(US Only)                                                                                       |         |        |             |
| - succes only                                                                                                 |         |        |             |
| Notify SEI of this change?                                                                                    |         |        |             |
|                                                                                                    |         |        | _           |
|                                                                                                    |         | cancel | add address |

#### **Phone Number Updates**

For a linked contact, on the Redtail contact card, you can update a phone number or create a new phone number and have that phone number update at SEI. Conversely, if you update a phone number at SEI, that phone number update will flow to Redtail via the nightly interface file.

| Phone Type                          |                            |                         |
|-------------------------------------|----------------------------|-------------------------|
| Home                                |                            | -                       |
| Phone Number                        | Extension                  | Speed Dial              |
| <b>•</b> (201) 555-0123             |                            |                         |
| Custom Title                        |                            |                         |
| Long Description                    |                            |                         |
|                                     | Is Prima                   | ary? Is Preferred       |
| If you choose to notify SEI, update | es to this phone number wi | ll be reflected at SEI. |
|                                     |                            |                         |

- > Update the phone number by selecting the "Edit" option from the dropdown to the right of the phone number. Or to add a new phone number, select the Add button.
  - A blue box will populate at the bottom of the Update Phone Number box "Updates to this phone number will be reflected at SEI."
  - Just like address updates, you can choose to not send the phone number to SEI from Redtail by unselecting the "Notify SEI of this change" checkbox in the bottom left corner of the *Add Phone Number* or *Update Phone Number* box.

You can also update a phone number when on the Linked SEI Contact page by selecting the Contact Card button on the top right corner of the page and then selecting the phone number you'd like to update.

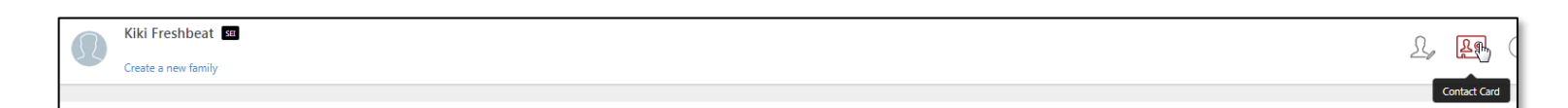

#### **Email Updates**

Similar to phone number updates, on the Redtail contact card, you can update or create a new email address and have the email address flow to SEI. Conversely, if you or an end investor updates or adds an email address at SEI, that email address update will flow to Redtail via the nightly interface file.

- NOTE: There are restrictions to updating or deleting an email address in Redtail. A client email cannot be removed if the email address has an assigned purpose such as electronic delivery notifications for statements or proxies. All email address updates, where the client has elected for electronic delivery of statements, must be maintained by the client within AccessMyPortfolio.com.
- > Update the email address by selecting the "Edit" option from the dropdown to the right of the email. Or to add a new email, select the "Add" button.
  - A blue box will populate at the bottom of the *Update Email Address* or *Add Email Address* box "Updates to this email address will be reflected at SEI."
  - Just like address updates, you can choose to not send the email address to SEI from Redtail by unselecting the "Notify SEI of this change" checkbox in the bottom left corner of the Add Email address or Update Email address box.

| Email Type       | Email Address |                     |
|------------------|---------------|---------------------|
| Home •           | · [           |                     |
| Custom Title     |               |                     |
|                  |               |                     |
|                  |               |                     |
| Long Description |               |                     |
| Long Description |               |                     |
| Long Description |               |                     |
| Long Description |               |                     |
| Long Description | 🗌 Is Pri      | mary? Is Preferred? |
| Long Description | Ls Pri        | mary? Is Preferred? |

Additionally, on the Linked SEI Contact page, you can view all emails that are linked between SEI and Redtail.

| SEI EI  | nail Addresses |                  |            |
|---------|----------------|------------------|------------|
|         | ТҮРЕ           | ADDRESS          | LINKED ON  |
| $\odot$ | Home           | albusch@seic.com | 05/03/2018 |
| $\odot$ | Other          | msmith@seic.com  | 05/03/2018 |
| $\odot$ | Other          | RBarker@seic.com | 05/03/2018 |

You can also update an email when on the Linked SEI Contact page by selecting the Contact Card button on the top right corner of the page and then selecting the email you'd like to update.

#### **Address Reporting**

There is reporting in Redtail on the addresses SEI delivers. These reports can be accessed through the SEI integrations button on either the contact record or through the Redtail homepage. All reports are at the database level even if accessed while on a contact record. Once on SEI integrations page, you may select one of the following reports:

| SEI                                                    |                                                                                              | visit site × |
|--------------------------------------------------------|----------------------------------------------------------------------------------------------|--------------|
| SEI                                                    | Corporate Headquarters<br>1 Freedom Valley Drive<br>Oaks, PA 19456<br>(800) 342-5734 Website |              |
| Launch Wealth Platform                                 |                                                                                              |              |
| Launch Products & Progr                                | ams                                                                                          |              |
| Process Cash Disburseme                                | nt                                                                                           |              |
| Process Trade                                          |                                                                                              |              |
| Process Tax Loss Harvest                               |                                                                                              |              |
| Process Strategy Assignm                               | lent                                                                                         |              |
| Launch Account Open                                    |                                                                                              |              |
| Launch Electronic Forms                                |                                                                                              |              |
| Matched SEI Addresses<br>SEI Addresses linked with ex  | isting addresses in Redtail in the last 30 days.                                             |              |
| Addresses Added By SEI<br>SEI Addresses created in Rec | dtail in the last 30 days.                                                                   |              |
| Deleted SEI Addresses<br>Redtail Addresses linked wit  | h SEI that have been deleted in the last 30 days.                                            |              |
|                                                        |                                                                                              | back cancel  |

- Matched SEI Addresses This report contains a list of contacts and addresses that have been updated between Redtail and SEI in the past 30 days; that is, addresses that are a one to one match between a SEI client and a Redtail contact. An address will populate on this report if:
  - The address has been delivered through the SEI integration
  - The address has been updated through the merging process on the *Linked SEI Contact* page.

By selecting a contact on the *Matched SEI Addresses* report, you will be brought to the *Linked SEI Contact* page.

On this report, in the dropdown menu to the left of the contact name, you will have the ability to merge an address just like you would if you were on the *Linked SEI Contact* page.

| Matched SEI Address          | es                     |
|------------------------------|------------------------|
| co                           | DNTACT NAME            |
|                              | R SMITH1               |
| Merge Address                | lintstone              |
| View SEI History<br>Timeline | reshbeat<br>Flintstone |

- Addresses Added by SEI This report contains a list of contacts updated between SEI and Redtail in which the addresses did not match, or where there wasn't a corresponding address previously within Redtail. An address will populate on this report if:
  - The address doesn't automatically match through the Redtail integration.
  - The address is a brand new address in a Redtail contact card that was delivered from SEI

By selecting a contact on this report you will be routed to the *Linked SEI Contact* page. Just like the *Matched SEI* Address report, in the dropdown menu to the left of the contact name, you will have the ability to merge an address just like you would if you were on the *Linked SEI Contact* page.

Deleted SEI Address - This report contains a list of SEI addresses that have been deleted on a contact card or an SEI address that has been removed by the address merging process. By selecting a contact on this report you will be routed to the *Linked SEI Contact* page.

### **Transaction Integration**

This function gives you the ability to initiate certain transaction transactions for your SEI accounts from Redtail

You can initiate the following transactions when in a contact or account record in Redtail: Process Cash Disbursement, Process Cash Receipt, Trade, Tax Loss Harvest,

Strategy Assignment, Process Fee Assignment, Launch Account Application and Launch Electronic Forms.

You can even open an account for a contact that is not associated with a SEI client.

To launch any of these transactions, select the integrations icon in Redtail, select SEI from your integrations and select the transaction you want to launch.

If you have a prospect in Redtail, you can open an account for that prospect via the same transaction functionality.

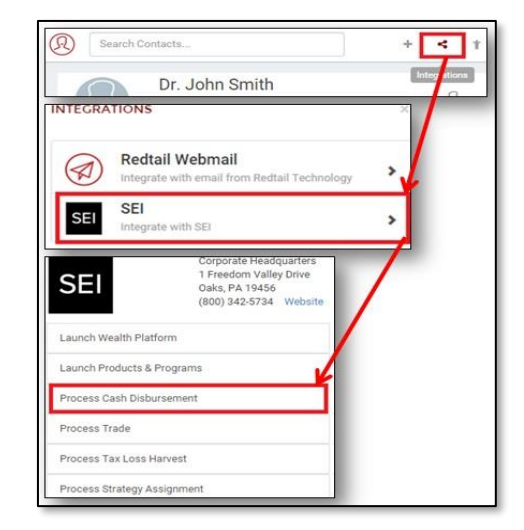

## **Workflow Integration**

#### Workflow integration is only applicable to clients who participate in SEI's BusinessWise Program

This feature offers the ability to manage SEI transactions within Redtail through automated workflows and updates from SEI to BusinessWise workflows. This includes workflows for cash disbursement processing, launching a trade, tax loss harvesting, strategy and fee assignments derived from Redtail.

#### How to set the workflow integration

Once you establish the integration to Redtail, you will then turn on automation templates within Redtail. These automation templates are what launch a workflow every time you initiate one of the transactions noted above.

- > Click the arrow next to your name in the right-hand corner of Redtail to expose a dropdown menu
- > Select Manage Your Integrations from the dropdown
- > Click on Automation Templates under "Manage Templates"
- > Identify which automation templates are marked inactive
- > Click the down arrow next to the first inactive template on the left-hand side
- > Select Activate from the dropdown
- > Complete this for all inactive automation templates

#### **Testing Instructions and Workflow Experience**

In order to test the workflow automation, you must execute one of the transactions from Redtail. The explanation below will describe your experience using the workflow integration.

As an example, we'll use cash disbursement workflow, but know that this same outcome will occur if you process any of the other transactions that will initiate a workflow from Redtail to SEI.

- > In Redtail, navigate into the client record with SEI accounts
- > Click the Integrations button in the top menu bar
- > Navigate to **SEI** within the list of integration partners
- Select Process Cash Disbursement which will open up SEI's disbursement screen
- Complete the information and submit the disbursement on the SEI Wealth Platform
- Click the hyperlinked number above "Active Workflows" on the client menu at the top

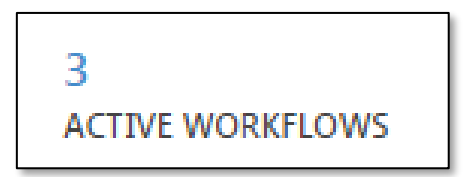

- > A new Money Movement Out workflow should have automatically launched
- The status of the workflow step will automatically update to In Process at SEI within a few minutes of launching that workflow
- The workflow step will continue to automatically update with future statuses
- At any time you can click on the hyperlinked status to get more detail about the transaction at SEI
- > SEI automatically completes the first workflow step once the transaction is successfully executed
- You then complete the last workflow step manually in Redtail

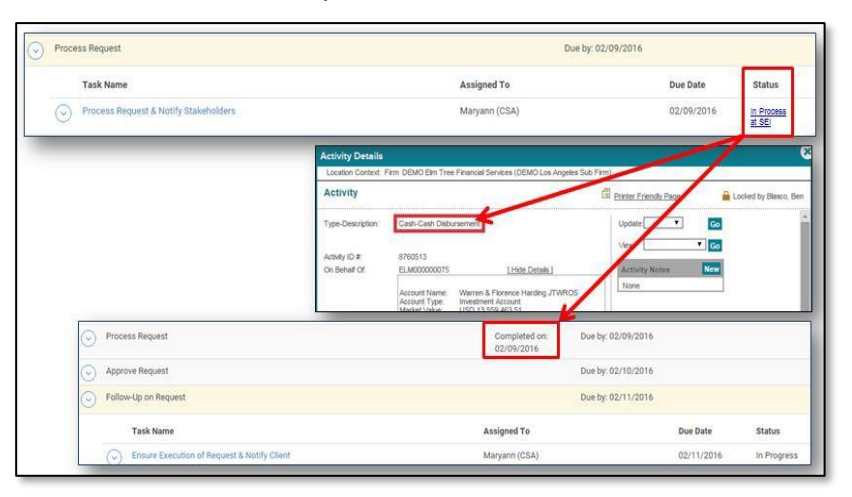

NOTE: you can also use the workflow integration to delegate tasks to other team members.

#### **Delegate Testing Instructions and Workflow Experience**

Continuing with the cash disbursement example, below are the steps to delegate a task to another member of your team.

- > From Redtail, navigate into the client record with SEI accounts
- > Click the "+" quick add button in the top menu bar
- > Click on the workflow option in the list
- > From the Workflow Template dropdown choose the Money Movement Out workflow
- > Under description, type instructions for the team member assigned to the task
- > The team member will be notified that they have this new task on their My Workflow Task dashboard
- > The team member assigned would view the task and your instruction
- > The team member assigned can select the down arrow to the left of the step
- When the team member assigned selects Process Cash Disbursement it will open SEI's disbursement screen
- > The team member assigned would then fill out the information and submit the disbursement on SWP

| r. John Smit                                                                                              | h                                                 |          |                 |          | 0     |        | я.    | 2      | 3=              | 1        |                     |
|----------------------------------------------------------------------------------------------------|---------------------------------------------------|----------|-----------------|----------|-------|--------|-------|--------|-----------------|----------|---------------------|
| ate a new family                                                                                          |                                                   |          |                 | C        | -0    |        | -0    |        |                 | ~~       | ~                   |
| 2<br>OPEN ACTIV                                                                                           | TIES                                              |          | 3<br>ACTIVE     | WORKF    | LOWS  | 24     | Acti  |        | ompiete<br>Crea | Add t    | Workflow<br>orkflow |
| NEW WORKFLOW<br>Workflow Template                                                                         | FOR CO                                            | ONTACI   | OOHN SMI        | TH       | /     | /      | /     |        |                 | х        |                     |
| 4.04 Service Requests                                                                                     | - Money I                                         | Aovement | Out             |          |       |        |       |        |                 | •        |                     |
| Target Date                                                                                               |                                                   |          |                 |          |       |        |       |        |                 |          |                     |
| mm/dd/yyyy                                                                                                |                                                   |          |                 |          |       |        |       |        |                 |          |                     |
| Description                                                                                               |                                                   |          |                 |          |       |        |       |        |                 |          |                     |
| A Normal text +                                                                                           | Bold                                              | Italic   | Underline       | 1        | 12    | 받는     | 住     | 1      |                 |          |                     |
| Mary - Dr. Smith n<br>execute ASAP.                                                                       | eeds ar                                           | ACH fo   | r \$1,000 for s | pendi    | ng ma | oney c | n his | vacati | on. Ple         | ase      | L                   |
| Identify activity ty<br>Cash Disbursemen<br>Payee Authorizatio<br>Recurring/Automat<br>Other - Please spe | r <b>pe from</b><br>t*<br>n<br>ic Distrib<br>cito | ution    | ow & delete a   | all othe | Hrs:  |        |       |        |                 |          |                     |
|                                                                                                    |                                                   |          |                 |          |       |        | C     | ancel  | Creat           | Workflow |                     |
|                                                                                                    |                                                   |          |                 |          |       |        | C     | ancel  | Creat           | Workflow |                     |

| WORKFLOW TASKS                                                                                                    | >                                                                                                    |                                                                                                    | W TASKS                                                |             |
|----------------------------------------------------------------------------------------------------|----------------------------------------------------------------------------------------------------|----------------------------------------------------------------------------------------------------|--------------------------------------------------------|-------------|
|                                                                                                    |                                                                                                    | 04 Service R<br>ut                                                                                                    | equests - Money Mov                                    | vement      |
|                                                                                                    | I 📀 Pro                                                                                                    | ocess Request                                                                                                    |                                                        |             |
|                                                                                                    | ı 🕞                                                                                                    | Edit Task<br>Reassign-Due                                                                                                    | drawer is woonly stawelloader                          |             |
|                                                                                                    |                                                                                                    | and the second second s |                                                        |             |
| Dislurse Cash<br>Enter Disbursement                                                                                                    | Provide<br>eSignature                                                                                                    | Verify<br>Changes                                                                                                    | View & Print<br>Confirmation                           | t. (        |
| Disburse Cash<br>Enter Disbursement<br>Detaile<br>Account Name (Number)                                                                                                    | Provide<br>eSignature<br>Hoover IRA (# ELM                                                                                                    | Verify<br>Changes                                                                                                    | View & Print<br>Confirmation                           | •           |
| Disburse Cash<br>Enter Disbursement<br>Datale<br>Account Name (Number)<br>Portfolio - Cash                                                                                                    | Provide<br>Signature<br>Horver IRA (2 ELM<br>SEI Funds (Capital) - 53.06                                                                                                    | Verify<br>Changes<br>1000000130 )<br>2 38                                                                                                    | View & Print<br>Confirmation                           | •<br>•<br>• |
| Disburse Cash<br>Entry Disbursement<br>Dataile<br>Account Name (Number)<br>Portfolio - Cash<br>Source of Funds                                                                                                    | Provide<br>Signature<br>Hend Hoover IRA (2 ELM<br>SEI Funds (Capita) - \$3.06<br>Exating Capit                                                                                                    | Verify<br>Charges<br>1000000130 (<br>2 38                                                                                                    | View & Print<br>Confirmation                           | •           |
| Disburse Cash<br>Entry Disbursement<br>Dataile<br>Account Name (Number)<br>Portfolio - Cash<br>Source of Funds<br>Disbursement Type,<br>Amount & Currency                                                                                                    | Provide<br>eSignature<br>Hi Hoover IRA (2 ELM<br>SEI Funds (Capita) - \$3.06<br>Exating Capita) - \$<br>Net                                                                                                    | Verify<br>Charles<br>1000000130 )<br>2.38                                                                                                    | View & Print<br>Centermatien                           | •           |
| Disburse Cash<br>Entry Disbursement<br>Datais<br>Account Name (Number)<br>Portfolio - Cash<br>Source of Funds<br>Disbursement Type,<br>Amount & Currency<br>Frequency & Start Date                                                                                                    | Provide<br>esignature<br>H Hoover IRA (2 ELM<br>SEI Funds (Capita) - 53.06<br>Exatiog Capit<br>Net •<br>One Time •                                                                                                    | Verify<br>Charges<br>2.38<br>1000:00<br>06/24/2015                                                                                                    | View & Print<br>Centermatien     USO                   | •           |
| Disburse Cesh<br>Enter Disbursement<br>Densiti<br>Account Neme (Number)<br>Portfolio - Cesh<br>Source of Funds<br>Disbursement Type,<br>Amount & Currery<br>Frequency & Start Dete<br>Resson for Distribution<br>& Trestment Code                                                                                            | Provide<br>eStiphenu<br>H Hoover ISA (2 ELM<br>SEI Funds (Capta) - \$3.06:<br>Exating Capta) - \$3.06:<br>Exating Capta) - \$3.06:<br>Exating Capta) - \$3.06:<br>One Time •<br>Net •<br>One Time •<br>Normal Distribution                                                                                                    | Varity<br>Changes<br>1000000130 )<br>2.38<br>1000.00<br>06/24/2015<br>• 1 5                                                                                                    | USD<br>Seect                                           | •           |
| Disburse Cesh<br>Enails<br>Account Name (Number)<br>Portfolio - Cesh<br>Source of Funds<br>Disbursement Type,<br>Amount & Currency<br>Prequency & Start Dete<br>Resson for Distribution<br>& Trestmark Course<br>Payment & Delivery Mathod                                                                                   | Provide<br>eStignature<br>Hint Hoover IRA (2 ELM<br>SEI Fundis (Capital) - 53.06<br>Exating Capital) - 53.06<br>Exating Capital) - 5 | Verify<br>Charges<br>1000000130 )<br>2.38<br>1000.00<br>06/24/2015<br>• [<br>1<br>01 Normal Deliv                                                                                                    | USO<br>USO                                             | •           |
| Disburse Cash<br>Dense Disbursement<br>Densitie<br>Account Name (Number)<br>Portfolio - Cash<br>Source of Funds<br>Disbursement Type,<br>Amount & Currency<br>Frequency & Start Date<br>Reeson for Distribution<br>& Treatmin Coulon                                                                                         | Pervide<br>Hone Ra (2 ELM<br>SE) Funds (Capita) - \$3.06<br>Exating Capita) - \$3.06<br>Exating Capita) - \$<br>Net •<br>One Time •<br>Norme Distribution<br>Check •<br>Hoover: Herbert : 376 Kern                                                                                                    | Verity<br>Changes<br>1000000130 )<br>2.38<br>1000.00<br>06(24/2015<br>• [<br>1<br>01 Normal Delor<br>redy Rt. West Bion                                                                                                    | USD<br>USD<br>Select<br>My<br>ch. (A. 52358, US        | •           |
| Disburse Cash<br>Entry Disbursement<br>Descent Name (Number)<br>Portfolio - Cash<br>Source of Funds<br>Disbursement Type,<br>Amount & Cutrency<br>Prequency & Start Date<br>Reason for Distribution<br>& Treatment Code<br>Payment & Deliver Yo<br>Additional Notes <sup>1</sup> &<br>External Reference Number <sup>4</sup> | Provide<br>eStignation<br>Hand Hoover ISA (# ELM<br>SEI Funds (Capital) + \$3.06<br>Estating Cash<br>Net<br>One Time<br>Norme Distribution<br>Check<br>Hoover, Herbert 1 376 Kent                                                                                                    | Verify<br>Changes<br>1000000130 )<br>2.38<br>1000.00<br>06/24/2015<br>• [ 5<br>01 Normal Deliv<br>nedy Rtt, West Bran                                                                                                    | USO<br>USO<br>USO<br>Select<br>WY<br>ch. (A. 52358, US | •           |

Information presented by SEI Advisor Network, a strategic business unit of SEI Investments Company (SEI). Services provided by SEI Investments Management Corporation, a wholly owned subsidiary of SEI. Redtail is not affiliated with SEI or its subsidiaries.

For Financial Intermediary Use Only. Not for Public Distribution.